## 中國科技大學學生證掛失、補發、退費程序 1.線上掛失 2.申請補發、繳費 3.領取(5天)

國際悠遊數位學生證掛失及申請補辦卡處理(「掛失」包含遺失、毀損、更改姓名等):

## 一、掛失補卡程序:系統掛失->補卡申請並繳費->領取新卡

 1.系統掛失:以學生帳號登入本校「校園系統單一入口網站」,進入後點選功能項「學 生證掛失」,填寫相關資料後送出掛失申請;若該卡尚有儲值餘額須退款,請務必填 寫銀行(郵局)帳號或學生個人地址(擇一填寫)(若均未填寫如有退款者,退費通知單 將寄至學校教務處轉發。)進行退款(您遊卡公司將逕自儲值餘額扣抵「掛失手續費」 20元),若退費金額不足支付退費相關手續費,將不退還任何費用。掛失後3小時內 被冒用所發生之損失,由持卡人自行承擔。

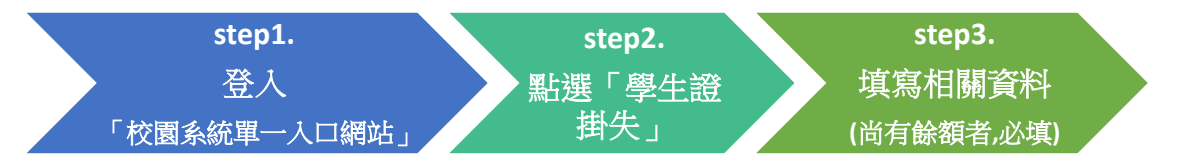

2.補卡申請:先完成系統掛失後再填寫「各類文件申請表」國際您遊學生證補發申請, 繳交費用 200 元後交聯合服務中心或教務處辦理補卡,5 個工作天(不含例假日)後 至聯合服務中心或教務處領取新卡。

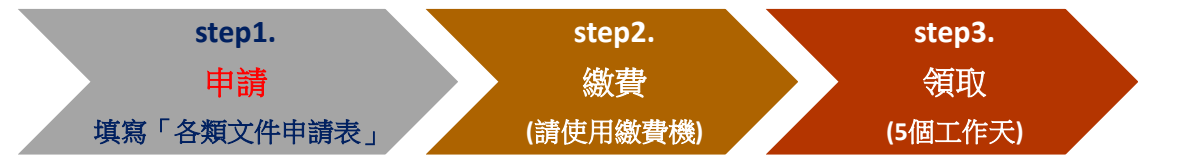

## 二、注意事項

- 即使卡片沒有儲值任何金額,遺失後也要先至本校「校園系統單一入口網站」之「學 生證掛失」功能項登錄掛失,因掛失之後會將校內門禁(含圖書館)相關服務暫停, 以免被有心人士盜用。
- 2.「系統掛失」一經確認送出,原數位學生證門禁及悠遊卡功能皆不能回復。請於系統 掛失前,務必確認數位學生證已無法尋獲。

□有關學生個資隱私聲明與告知事項聲明,請參閱學校官網首頁。

線上自行掛失操作畫面如下:

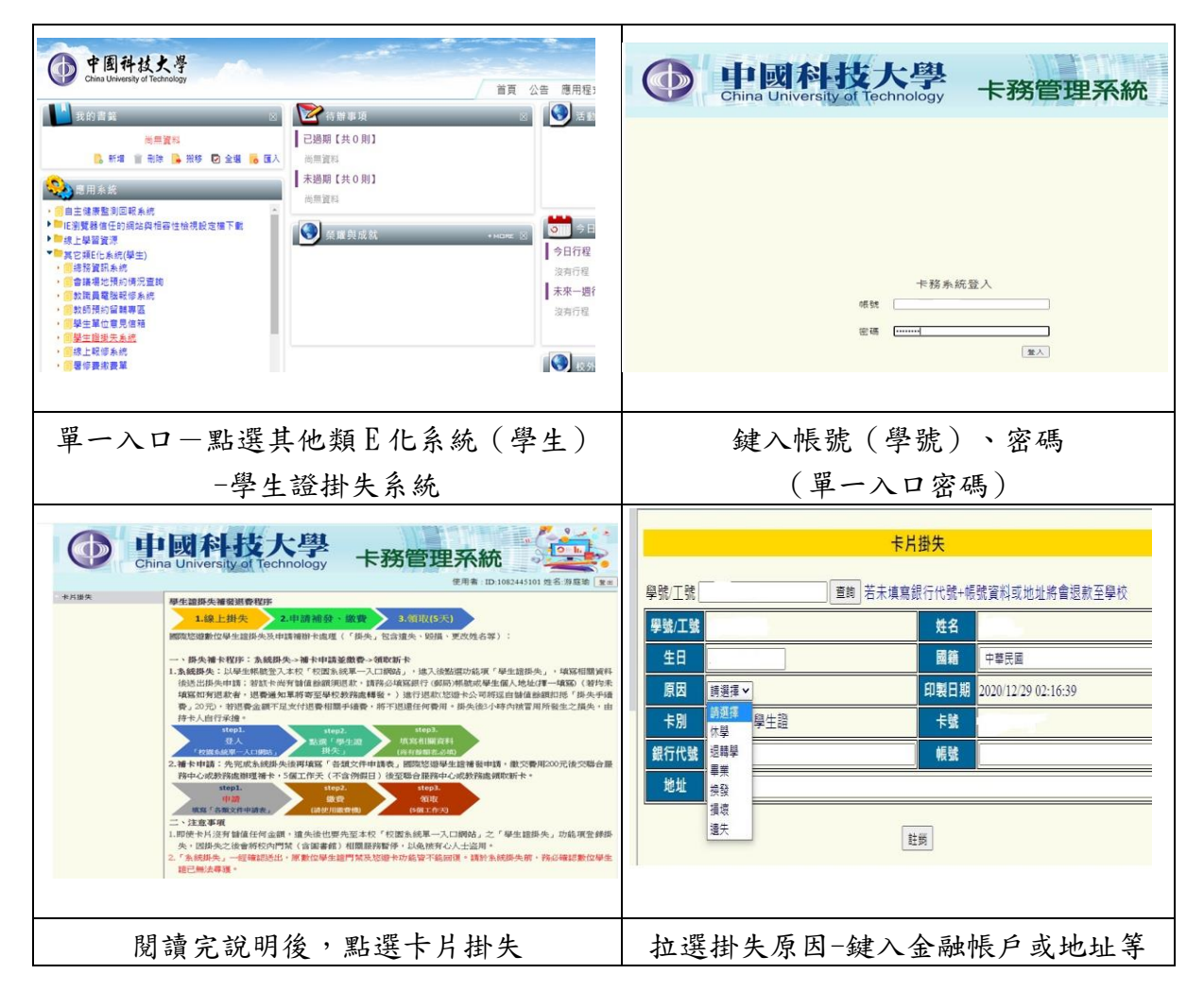